# 【インターネットによる申込方法について】

### 1 注意事項

- ・申込をする前に必ず、募集要項・勤務条件等を確認し、応募資格に該当しているか確認してくだ さい。
- ・使用されるパソコンや通信回線上の障害等によるトラブルについては、一切責任を負いません。
- ・インターネット利用環境が整っていない等で、インターネットによる申込ができない場合は、
  人事課人事研修担当までお問い合わせください。(土・日・祝日を除く)
- ・システムメンテナンス等により運用停止、休止となる場合があります。

#### 2 インターネット申込に必要なもの

- ・パソコン、スマートフォンまたはタブレット端末等のインターネット接続可能なもの
- ・申込者本人の単身胸から上の顔写真データ(縦横比が4:3でJPEG形式(拡張子がjpg、jpeg)のもの)

## 3 申込フロー

市公式ホームページから申込画面へ移動できます。

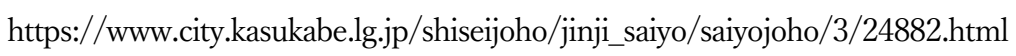

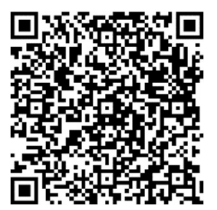

| 申込フロー      | 申込者                     |               | 春日部市           |
|------------|-------------------------|---------------|----------------|
| 1 1 17     | 連絡先メールアドレスの登録           |               |                |
|            | [連絡先アドレス確認メール]を受信後に、    |               |                |
|            | 申込画面への URL ヘアクセス        |               |                |
|            | 履歴書等の作成                 |               |                |
|            | (作成内容を中断する場合は、一時保存)     |               |                |
|            | 申込内容を PDF で確認           |               |                |
|            | ※入力が正しく PDF に反映されているか必ず |               |                |
| り申込        | ご確認ください。                |               |                |
| 2.中区       | 送信                      | $\rightarrow$ | 申込の受付          |
|            | ※送信後に [申込完了通知メール] を受信。  |               |                |
|            | 面接通知のダウンロードに、このメールに記    |               |                |
|            | 載された整理番号、パスワードが必要となり    |               |                |
|            | ますので、必ず控えておいてください。      |               |                |
|            |                         |               | 申込内容の確認        |
| 3.内容確認     |                         |               | ・修正:有→4.修正へ    |
|            |                         |               | ・修正 : 無→5.受理へ  |
|            | [修正依頼メール] を受信           | $\leftarrow$  | 修正依頼           |
| 1 修正       | 申込内容の修正                 |               |                |
| 4.11公正。    | 修正後、申込を送信               | $\rightarrow$ | 修正後の申込の受付      |
|            | ※送信後に≪変更完了通知メール≫を受信。    |               | 3.内容確認へ        |
| 5 承囲       | [受理通知メール]を受信            | <i>←</i>      | 内容に不備がなければ、申込  |
| 0.文理       |                         |               | を受理            |
| 6. 面接実     | [面接試験実施のお知らせ] を受信       | $\leftarrow$  | 面接実施通知を発行 (電子申 |
| 施通知        |                         |               | 請システムにアップロード)  |
|            | 通知をダウンロードし、内容をご確認くださ    |               |                |
| 7 二百年四百年三月 | لا <i>ئ</i> ي           |               |                |
| 1.1世人叫准武公  | 面接試験等のご案内も記載しております。記    |               |                |
|            | 載された日時の面接にお越しください。      |               |                |

## 4 申込手順

- (1) メールアドレス登録
- ①「利用者登録をせずに申し込む方はこちら」をクリック

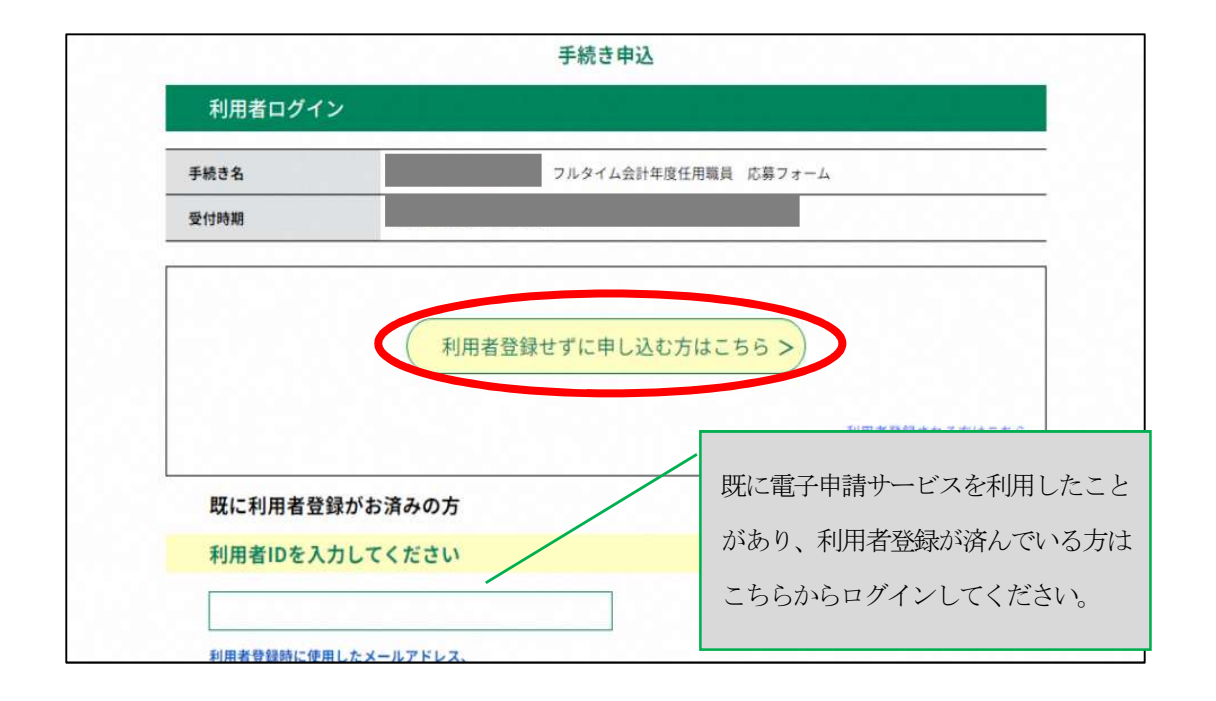

② 説明を確認のうえ、「同意する」をクリック

| 2 利用規約の           | Ē                        |                                    |                            |                                    |                                    |  |
|-------------------|--------------------------|------------------------------------|----------------------------|------------------------------------|------------------------------------|--|
| 本システムを<br>サービスを提供 | 用して申請・届出等手<br>ます。本システムを利 | 続を行うためには、この<br><u>用した方は、この</u> 提約に | D規約に同意することか<br>こ同章したものとみな1 | が必要です。このことを<br><u>.ます。何らかの</u> 理由に | 前提に、構成団体は本システムの<br>よりこの規約に同意することがで |  |
| 「同意する」ボタン         | をクリックするこ                 | とにより、この説                           | 明に同意いただけ                   | たものとみなしま                           | す。                                 |  |
|                   |                          | 上記をご理解いただい                         | けましたら、同意して                 | て進んでください。                          |                                    |  |
|                   |                          |                                    |                            |                                    |                                    |  |

 ③ メールアドレスを入力してください。申込~面接試験実施の通知まで春日部市からの連絡に 使用しますので、確認しやすいメールアドレスを入力してください。
 (注意)迷惑メール対策を行っている場合は、「<u>city-kasukabe-saitama@apply.e-tumo</u>」からの メール受信可能な設定にしてください。

上記の対策を行っても申込画面の URL を記載したメールが返信されてこない場合は、別の メールアドレスを使用して申込してください。

なお、送信元のメールアドレスに変身しても、問い合わせには対応できません。また、携帯 電話のメールでは、初期設定で URL リンク付きメールを拒否する設定をされている場合も ございますので、その場合も同様にメール受信可能な設定にしてください。

| 連絡先メー | ールアドレス | (確認用)を入 | カしてください | 必須 |  |
|-------|--------|---------|---------|----|--|
|       |        |         |         |    |  |
|       |        |         |         |    |  |

 ④ 入力したメールアドレスに[連絡先アドレス確認メール]が届きます。URL より電子申請入力 画面を開いてください。URL の有効期限は24 時間です。24 時間を過ぎた場合、始めからや り直してください。

| 埼玉県電子申請サービス                     |  |
|---------------------------------|--|
| 手続き名:                           |  |
| の申込画面へのURLをお届けします。              |  |
| ◆パンコン、スマートフォンはこちらから<br>http://d |  |
|                                 |  |
| 上記のURLにアクセスして申込を行ってください。        |  |

(2) 申込

① 入力フォームが画面に表示されるので、上から説明を確認しながら入力をしてください。

|      | 申込                                               |  |
|------|--------------------------------------------------|--|
|      | 選択中の手続きる: フルタイム会計年度任用職員 応募フォーム 副目11元 十 <b>国く</b> |  |
| N.S. | <b>申込日</b>                                       |  |
|      | <b>£2 6</b> 3.<br>Е: &:                          |  |
|      | ふりがな <mark>参加</mark><br>氏 名                      |  |
|      | 性別 <mark>必須</mark><br>○ 別<br>○ 女                 |  |

② 顔写真(縦横比4対3のJPEG形式、本人単身胸より上)を添付してください。ファイル名 は申込者本人の氏名(例:春日部 花子.jpg)としてください。

| <u> </u> | 顔写真について                                                                                                    | 1 |
|----------|----------------------------------------------------------------------------------------------------|---|
|          | 以下の条件を構造し、師写真テータを添付してください。<br>- 戦戦地 4 封 3 の.PEG時式 (鉱田子が「pgg」「pgg」であるもの)<br>- ファイルサイズが3 メガバイト未満のもの<br>民名をファイル名としてください。例)着日部 花子jog |   |
| 225      | ファイルの選択<br>ファイルが選択されていません<br>制隊                                                                                                  |   |
| 05       | 現住所郵便番号 必須                                                                                                    |   |
|          | 都使素号 估所保索                                                                                                    |   |
| 1.33     | 現住所後親                                                                                                    |   |
| 32.6     | 都道府角からご記入ください。<br>住所                                                                                                    |   |
| 316m     | 現住所ふりがな 必須                                                                                                    |   |
|          |                                                                                                    |   |
|          | 連絡先郵便番号                                                                                                    |   |

- ③ 学歴・職歴については、高校卒業から順に入力してください。また、技術職等資格が必要な 職種に応募する場合は、必ず資格欄に必須資格を記入してください。
- ④ 応募職種の選択について選択してください。応募は1つの職種のみです。複数の職種に応募できません。
- ⑤ 応募カードについて、配属希望課を記入してください。

⑥ 全ての入力が終わったら「確認へ進む」をクリックしてください。一時保存・中断をする場合、「入力中のデータを保存する」より、データを保存してください。なお、一時保存では、申込は完了しませんので、ご注意ください。

| 入力中のデータを                                                                                                    | 一時保存・読み込み                                                                                                |
|----------------------------------------------------------------------------------------------------|----------------------------------------------------------------------------------------------------|
| ムテーター時保存、再読込み時の注意申項】<br>付ファイルは一時保存されません。再読込み後は、必要に応じて、フ<br>ソコンに一時保存した申込データはパソコンで開覧・加筆・修正する<br>ステムに読込む場合は一時保存した手続きの画面でしか読込めません<br>カ中の申込データをパソコンに一時保存しますので、保存した申込テ<br>「入力中のデータを保存する」では申込みの手 | ファイルを添付し直してください。<br>うことはできません。<br>ふので、ご注意ください<br>データの取扱いは、申請者の責任において管理をお願いします。<br>続きが完了しておりませんのでご注意ください。 |
| ※入力中の申込データをパソコンに一時保存します。                                                                                                    | ※一時保存した申込データを再度読み込みます。                                                                                   |
| ▲ 入力中のデータを保存する                                                                                                    | ▲ 保存データの読み込み                                                                                             |

⑦ PDF プレビューをし、入力内容に間違いがないか、顔写真は正しく表示されているか確認してください。修正がある場合、「入力へ戻る」を、問題なければ「申込む」をクリックしてください。

| ※PDFファイルは一度パソコンに保存してから開くようにしてくれ | こさい。                                     |
|---------------------------------|------------------------------------------|
| PDFJUE1-                        | 義王 · · · · · · · · · · · · · · · · · · · |
|                                 | 履歴書 (人#男)                                |
|                                 |                                          |
|                                 | 合和5年5月12日現在<br>ふりがな かすかべ たろう ※推測         |
|                                 | <sup>些 卷</sup> 春日部 太郎 男                  |
|                                 | 魚每用■ 照和150年1月1日 (48)                     |
|                                 | 2018 かすかべしちゅうおう 電話番号                     |
|                                 | 現在所 344-0057 0487361111                  |
|                                 | 塔玉県春日部市中央6-2                             |
|                                 | MA.                                      |
|                                 | 連絡分 (現在所以外に連絡を考慮する場合にのみ犯人) 電影室 や         |
|                                 |                                          |
|                                 | 年 月 学歴・機悪 (各別にまとめて書く) 素等学校卒業以路を記載        |
|                                 | 平成6年3月 梅玉県立春日能奏等学校 卒寨                    |
|                                 | 平成8年4月 梅玉大学工学能 入学                        |
|                                 | 平成10年3月 埼玉大学工学部 卒棄                       |
|                                 |                                          |
|                                 |                                          |
|                                 |                                          |
|                                 |                                          |
|                                 |                                          |
|                                 |                                          |
|                                 |                                          |
|                                 |                                          |
|                                 |                                          |
|                                 |                                          |
|                                 | ※過去に参日都市役所における職置がある場合は、それぞれ記入してください。     |

⑧ 申込完了画面及び [申込完了通知メール] に記載されている整理番号とパスワードは、一次 選考結果通知時等に必要ですので、大切に保管してください。

| 整理番号                                                                    |
|-------------------------------------------------------------------------|
| パスワード                                                                   |
| 整理番号 とパスワードは、今後申込状況を確認する際に必要となる大切な番号です。<br>特にパスワードは他人に知られないように保管してください。 |
| なお、内容に不備がある場合は別途メール、または、お電話にてご連絡を差し上げる事があります。                           |

⑨ 申込内容を春日部市で確認をし、不備があれば修正依頼をすることがあります。不備がなければ受理をし、[受理完了通知メール]を送ります。

## 5 面接試験実施通知

 登録していただいたメールアドレスに [面接試験実施のお知らせ] が届きます。URL より、 「申込内容照会」を行い、通知をダウンロードしてください。その際、申込完了画面、[申込 完了通知メール] に記載された整理番号とパスワードが必要です。

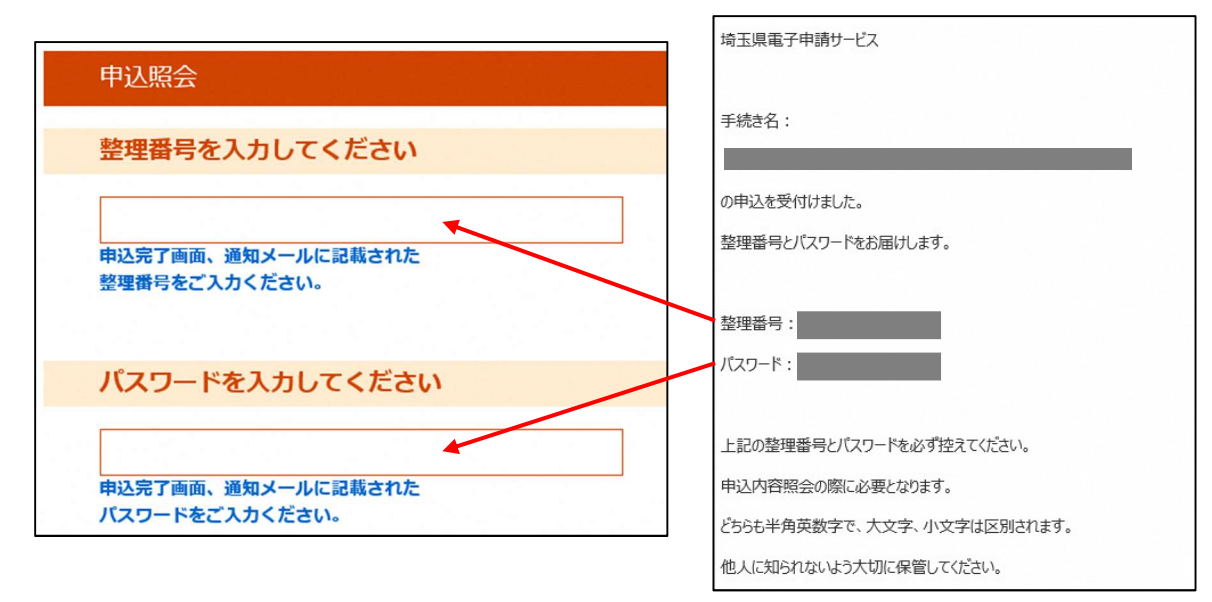

② 「返信添付ファイル」より、通知をダウンロードして内容を確認してください。

| ※何ファイルは一度パソコンに | <b>米存してから開くようにしてくたさい。</b>    |
|----------------|------------------------------|
| 手続き名           | 日付採用 フルタイム会計年度任用職員 応募フォーム    |
| 整理番号           |                              |
| 処理状況           |                              |
| 処理履歴           | 返信ファイルアップロード<br>受理<br>・ 由i λ |

③ 氏名に間違いがないか確認してください。 面接試験のご案内等を記載しております。指定された日時に面接にお越しください。返信添 付ファイルが確認できない等、ご不明な点がありましたら、人事課人事研修担当までお問い 合わせください。